## Miss Jennifer's Classes

## HOW TO SENDING FOOTAGE

## \*IMPORTANT: How you send footage for my classes is different from the other teachers. Please follow directions closely.

- 1. Check email for a Dropbox file request from "Jennifer Brasuell <<u>no-reply@dropbox.com</u>>"
- 2. Click the link that says "Upload Files"
- 3. Drag and drop your video file(s) or click the + sign and then navigate to your file. (DO NOT click "Add from Dropbox")
- 4. If you need to upload more files you can drag and drop or click "+ Add more files" and repeat.
- 5. Put your name and email address in the boxes at the bottom. Then click "Upload".

**OPTIONAL Renaming/Labeling videos files.** *IF* you know how to label or rename a file, PLEASE do so before sending. The label format should be Name\_group#\_category. EX: JaneR\_group5\_danceV

Note:

Each camper will send files for their dance class. Videos will fall into one or more of the following categories:

- Singing
- Dance L (Landscape)
- Dance V (Vertical)
- Specialty
- B roll

Each camper in my acting class will have multiple files to send as well.

\*More info to come in regards to filming for dance class and Miss Jennifer's acting class.